## OASIS BİLGİ SİSTEMİNE GİRİŞ

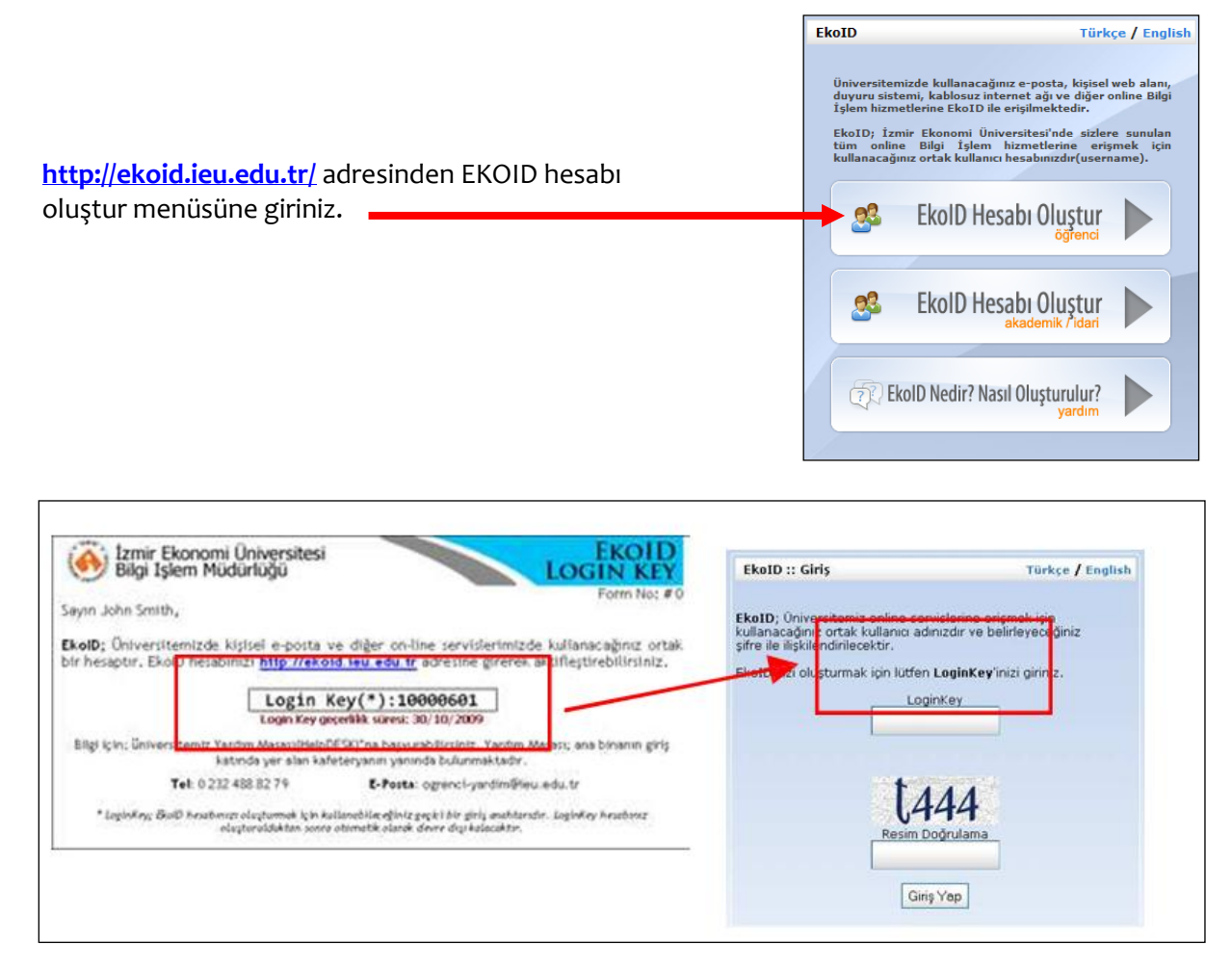

LOGINKEY bölümüne size verilmiş olan bilgileri giriniz.

| EkoID :: Doğrulama                                                         |
|----------------------------------------------------------------------------|
|                                                                            |
| Sayın kullanıcımız                                                         |
| Kimliğinizi doğrulayabilmemiz için lütfen TC kimlik* numaranızı<br>giriniz |
| TC Kimlik / Pasaport Numarası                                              |
| Devam Et                                                                   |
| *TC Kimliği olmayan öğrencilerimiz<br>Pasaport Numaralarını girmelidirler. |

TC Kimlik Numaranızı Giriniz ve Devam Et tuşuna basınız.

| <b>SHEKC</b>                                                                                         | DBIAA                                                                                                    |                                                                                                   |
|----------------------------------------------------------------------------------------------------|----------------------------------------------------------------------------------------------------|---------------------------------------------------------------------------------------------------|
| EkoID hesap yaratma sa                                                                               | ıyfasına hoşgeldiniz.                                                                                                    |                                                                                                   |
| EkoID hesabınızlar üni<br>kolayca ulaşabilirsiniz,<br>eksiksiz olarak doldurur                       | versitemizin sunmuş olduğu kişisel e-posta ve diğer online servislerimize<br>Hesabınızı oluşturmak için kişisel bilgilerinizi kontrol ederek gerekli alanları<br>NIZ.                                                              |                                                                                                   |
| Kişisel bilgileriniz                                                                                 |                                                                                                    |                                                                                                   |
| Sistemde tanımlı olan                                                                                | kişisel bilgileriniz                                                                                                    |                                                                                                   |
| Ad                                                                                                   | John                                                                                                    |                                                                                                   |
| Soyad                                                                                                | Smith                                                                                                    |                                                                                                   |
| TC Kimlik/Pasaport No                                                                                | 3500000009                                                                                                    |                                                                                                   |
| Doğum Tarihi                                                                                         | 11.01.1990                                                                                                    |                                                                                                   |
| Öğrenci No                                                                                           | 20090001000                                                                                                    |                                                                                                   |
| Fakülte                                                                                              | Bilgisayar Bilmleri Fakültesi                                                                                                    |                                                                                                   |
| E-Posta seçimi                                                                                       |                                                                                                    |                                                                                                   |
| Sonra degi şikli k yapıla<br>Kişisel E-Posta(*)<br>*Geveralarık es et on ora<br>john.santh@std.iee.e | imayeoogi için lutten dirkkatiloo seçimiz.<br>john.smith Cetd.izmeekonomi.edu.tr<br>adar deninda, eqasta atrainat aşağıla is seclerdi de kulanabirtumz.<br>durb                                                                    | Gelen ekranda kışısel bilgilerinizi kontro<br>ederek, ilgili alanlardaki tüm bilgiler<br>giriniz. |
| EkoID                                                                                                |                                                                                                    |                                                                                                   |
| ilişkilendireceğiniz şif                                                                             | e sunulan online hizmetleri mize Ekolu'nizi kullanarak utaşabilirsiniz. Lutten Ekolu'niz i<br>renizi belirleyiniz.                                                                                                    | 10                                                                                                |
| EkoID (username)                                                                                     | Johnsmith Businere-portanta Boly ourse connete ourse<br>yourierruite.                                                                                                    |                                                                                                   |
| Bir şifre seçin                                                                                      |                                                                                                    |                                                                                                   |
| Şifrenizi tekrar girin                                                                               |                                                                                                    |                                                                                                   |
| EkoID Şifre hatırl                                                                                   | atio                                                                                                    |                                                                                                   |
| Şifrenizi unutmanız/ka<br>hatırlatma kaydı yaptır<br>(HelpDESKYna giderek                            | ybetmeniz durumunda, sistemin online olarak size şifrenizi hatırlatabilmesi için şifre<br>malısınız. Bu sayede şifrenizi unuttuğunuzda/kaybettiğinizde bizzat Yardım Masası<br>(yeni şifre talebinde bulunmak zorunda kalmazsınız. |                                                                                                   |
| Şifre hatırlatma kaydı                                                                               | /aptirmak istiyor musunuz?                                                                                                    |                                                                                                   |
| € <sub>Evet, istiyorum</sub> (                                                                       | 9 Hayır, İstemiyorum                                                                                                    |                                                                                                   |
|                                                                                                    |                                                                                                    | _                                                                                                 |
|                                                                                                    | Devam et                                                                                                    |                                                                                                   |

Bu işlemleri tamamladığınızda üniversitemize ait bir mail adresi almış olacaksınız.

| BAŞVURULARI İÇİN SINAV SONUÇL | ARI                  |
|-------------------------------|----------------------|
| ÖĞRENCİLER                    | SANAL KAMPÜS TURU    |
| SRENCİ YURDU'NDA KALMAYA HA   | к                    |
|                               | İEU TANITIM FİLMLERİ |
| NTENJANLA ÖĞRENCİ ALACAKTIR   |                      |
| GÜNCE                         | AKADEMİK TAKVİM      |
| KAYITLANMAYA HAK KAZANAN      |                      |
| GUNCE                         | OASIS                |
| ETI ODEMELERI GUNCE           | IIIENDI              |
| YIT YAPTIRMAYA HAK KAZANAN    | WEBMAIL              |
| VE                            | MEDYA GALERİSİ       |
| BAŞVURULARI ÖN DEĞERLENDİRM   | IE                   |
| GÜNCE                         | VIDEO GALERISI       |
| ÖN DEĞERLENDİRME SONUÇLARI    |                      |
| ARI ÖN DEĞERLENDİRME SONUÇL   | ARI BASIN ARŞİVİ     |
| ONUÇLARI GÜNCE                | LLENDI!              |
| GÜNCE                         | RADYO EKO            |

## Daha sonra <u>http://www.ieu.edu.tr/</u> adresinden sağ tarafta yer alan Webmail butonuna basınız.

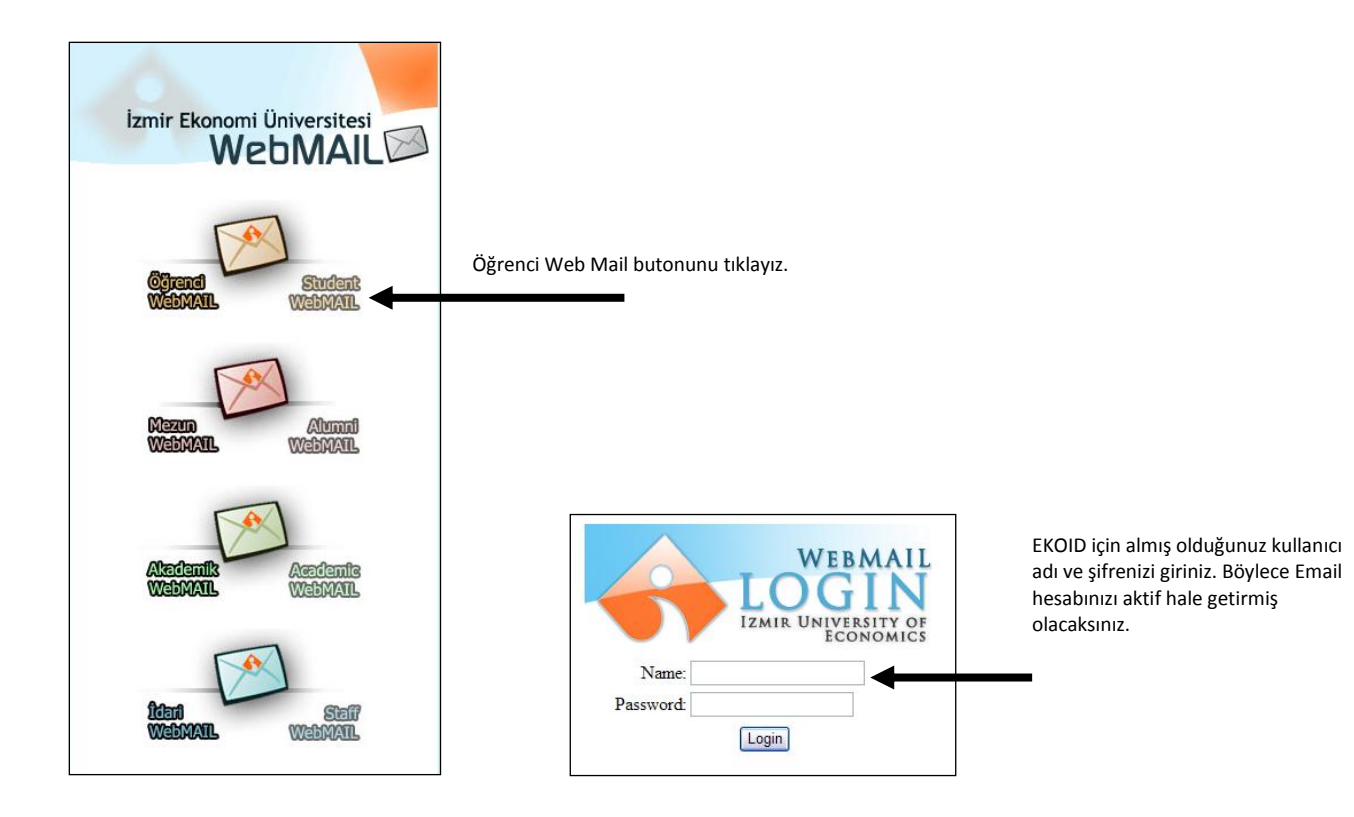

## Sisteme üniversitemiz ana sayfasında yer alan OASIS Bilgi Sistemine Giriniz.

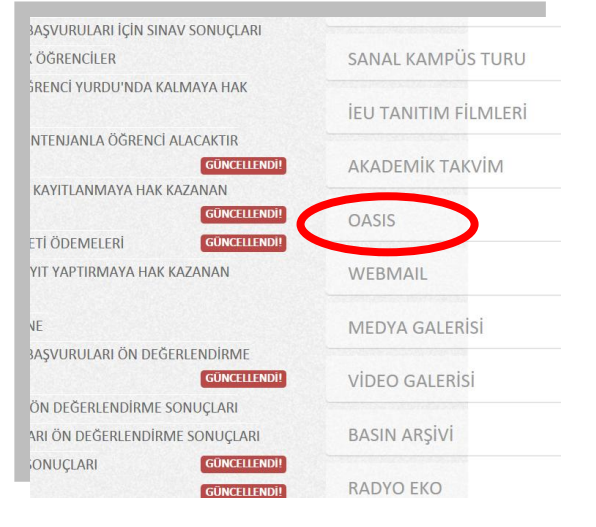

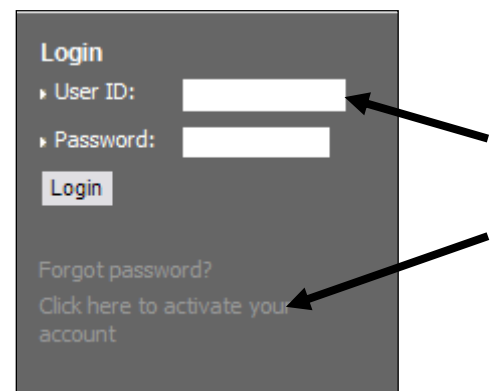

User ID olarak ÖĞRENCİ NUMARANIZI yazınız

ve

"Click here to activate your account" tuşuna basınız. Böylelikle OASIS şifreniz üniversitemiz mail adresinize gönderilmiş olacaktır.

Artık Email adresinize gelmiş olan şifreniz ile OASIS hesabınızı aktif hale getirebilirsiniz.